# BDB LAW ADVISORY

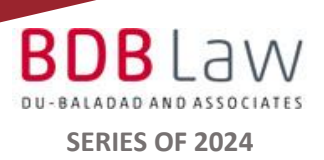

### ADVISORY ON TAXPAYER CLASSIFICATION

#### PAGE NOS.

2

BIR REVENUE MEMORANDUM CIRCULAR NO. 62-2024 Availability of the "Taxpayer Classification Inquiry" Functionality in the BIR Online Registration and Update System

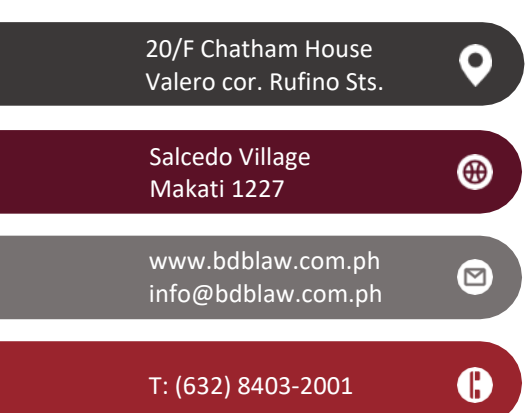

Copyright © 2024 by Du-Baladad and Associates (BDB Law). All rights reserved. No part of this issue covered by this copyright may be produced and/or used in any form or by any means – graphic, electronic and mechanical without the written permission of the publisher.

MEMBER FIRM OF

### BUREAU OF INTERNAL REVENUE REVENUE MEMORANDUM CIRCULAR NO. 62-2024

### ADVISORY

#### Taxpayer Classification Inquiry in the Online Registration and Update System

#### I. Functionality

The Taxpayer Classification (*i.e.* Micro, Small, Medium, or Large) inquiry in the BIR's Online Registration and Update System (ORUS) is now available.

#### II. Steps in Taxpayer Classification Inquiry

| Step 1 | Access Orus through https://orus.bir.gov.ph/home.                           |  |  |  |
|--------|-----------------------------------------------------------------------------|--|--|--|
| •      |                                                                             |  |  |  |
|        |                                                                             |  |  |  |
| Sten 2 | In the ORUS Homepage select "Verify TIN/Search BIR-Registered Business      |  |  |  |
|        | in the ones nonepage, select senty myseulen bit negistered business.        |  |  |  |
|        |                                                                             |  |  |  |
| Step 3 | Select "BIR-Registered Business Search and Taxpaver Classification Inquiry" |  |  |  |
|        |                                                                             |  |  |  |
|        | from the dropdown list and click "Proceed."                                 |  |  |  |
|        |                                                                             |  |  |  |
|        |                                                                             |  |  |  |
| Step 4 | Input the following taxpayer details:                                       |  |  |  |
|        | Segretariad /Trada Name (as shown in the DID Form 2202), and                |  |  |  |
|        | E Registered/Trade Name (as shown in the BiR Form 2303); and                |  |  |  |
|        | TIN and Branch Code                                                         |  |  |  |
|        |                                                                             |  |  |  |
|        |                                                                             |  |  |  |
| Step 5 | Tick the CAPTCHA box for verification (I am not a robot) and click "Search" |  |  |  |
|        |                                                                             |  |  |  |
|        |                                                                             |  |  |  |
| Sten 6 | The Taxpayer's Classification will be displayed                             |  |  |  |
| Step 0 | The taxpayer's classification will be displayed.                            |  |  |  |
| • ( )  |                                                                             |  |  |  |
|        |                                                                             |  |  |  |

#### III. Contesting the Taxpayer Classification

Should there be a disagreement, the taxpayer may contest the initial classification:

| Step 1 | Send a letter to the RDO, where the taxpayer is registered, informing it of the                 |  |  |
|--------|-------------------------------------------------------------------------------------------------|--|--|
|        | correct classification. Proof of the correct classification ( <i>i.e.</i> ITR for TY 2022 or TY |  |  |
|        | 2022 Income Statement) should also be attached.                                                 |  |  |
|        |                                                                                                 |  |  |

## **ADVISORY**

|                    | Step 2       | The RDO shall evaluate and make corrections in the Taxpayer Classification, if valid. |
|--------------------|--------------|---------------------------------------------------------------------------------------|
|                    | Step 3       | The RDO shall inform the taxpayer of the result of the evaluation and action taken.   |
|                    |              | 255                                                                                   |
|                    |              |                                                                                       |
| Source:<br>BIR Rev | enue Memorai | ndum Circular No. 62-2024                                                             |
|                    |              | 20.01                                                                                 |
|                    |              | Bar                                                                                   |
|                    |              |                                                                                       |
|                    |              |                                                                                       |
|                    | , ril        |                                                                                       |
| C                  | 362          |                                                                                       |
|                    |              |                                                                                       |
|                    |              |                                                                                       |

Copyright © 2024 by Du-Baladad and Associates (BDB Law) All Rights Reserved.